## Purchasing a Mount Annan Swimming Club Membership Product

- 1) Log into Swim Central
- 2) Go to Store on the Left hand navigation bar

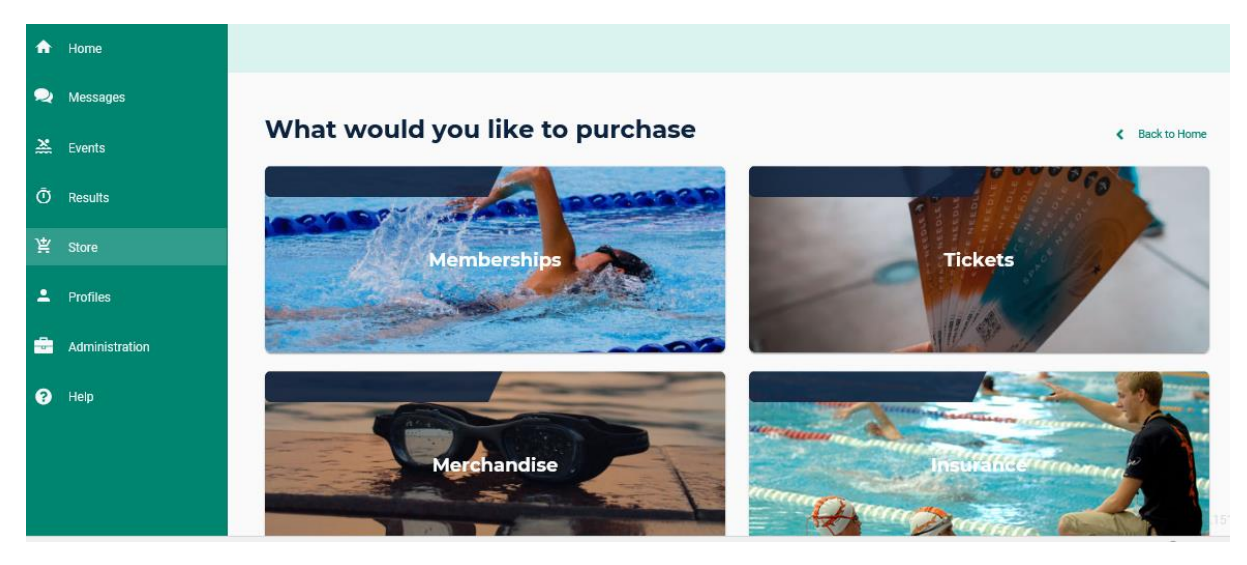

- 3) Click on Memberships we have 4 products available to purchase.
- 4) If you are a renewing member, then the products listed for our club will appear on this page. Please select the name of the member you are renewing for in box 2 Who are you purchasing for?
- 5) The products this member is eligible to purchase will appear, As you are renewing your membership, please select 2021/2022 Full Swimmer Competition (in red below)

| Product Name              | Product details                                                 |  |
|---------------------------|-----------------------------------------------------------------|--|
| Full Swimmer              | Competition (Use this product for renewing your membership)     |  |
| New Swimmer MASC          | If you are a brand-new member to our Club, please purchase this |  |
|                           | product.                                                        |  |
| Non-Swimming Member       | for Committee members, volunteers, officials                    |  |
| Secondary Membership MASC | for members of another club to join us as a secondary           |  |
|                           | membership                                                      |  |

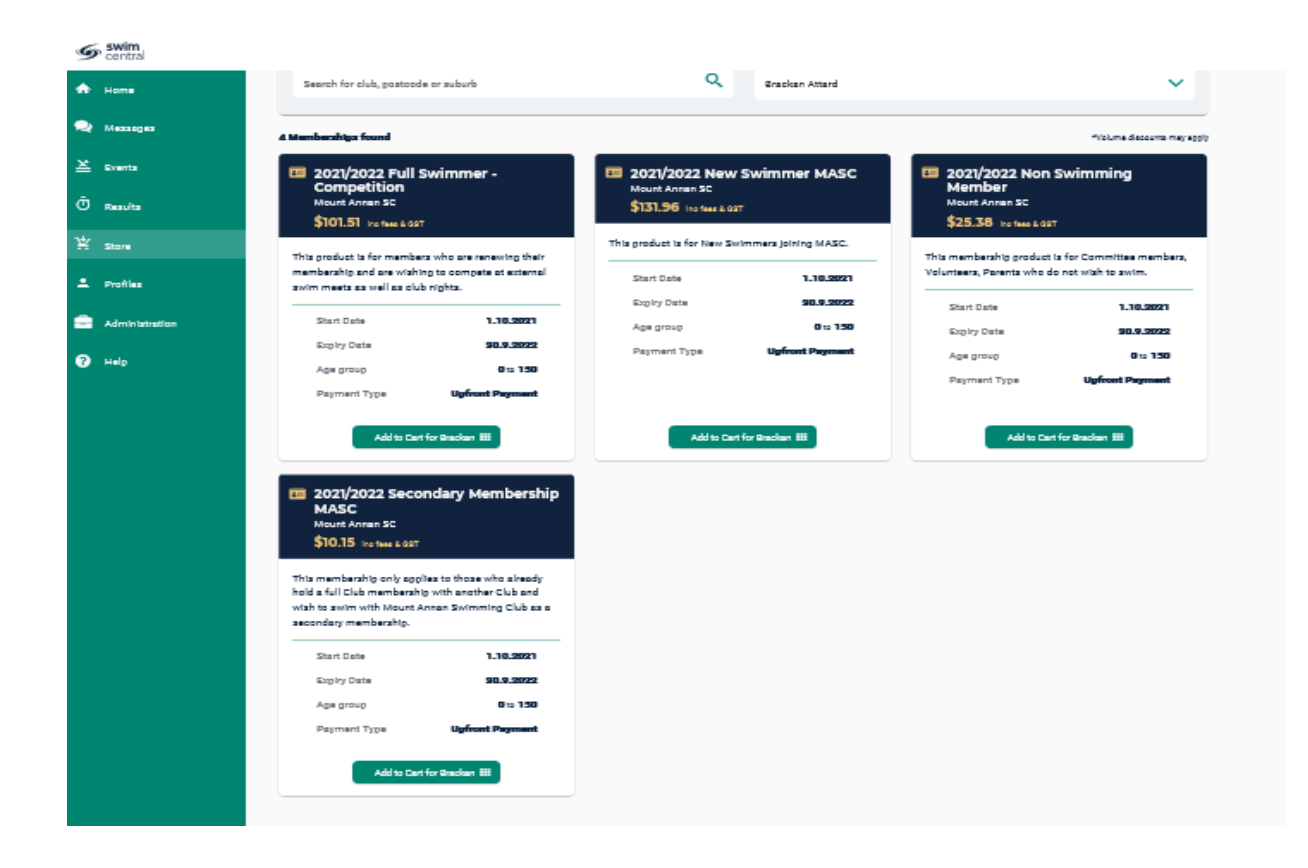

- 6) Once you have chosen the product to purchase, click on Add to Cart for Name of Member
- 7) Then you can go back to the top and add your additional members to be added.
- 8) Once you have added your members go to your shopping cart to purchase. You purchase via credit card or by using the Active Kids voucher.

Our products have been linked to participate in the active kids program with Service NSW, if you are paying via this method you must add your Active Kids voucher Number.

| BA | Brackan                                               | Delete All |
|----|-------------------------------------------------------|------------|
| 20 | 2021/2022 Full Swimmer - Competition                  | \$101.51 × |
|    | Mount Annan SC                                        | _          |
|    | Add Swimming NSW Active Kids Voucher Program Voucher  |            |
| BA | Brock                                                 | Delete All |
| A  | 2021/2022 Full Swimmer - Competition                  | \$101.51 × |
|    | Mount Annan SC                                        |            |
|    | Add Swimming NSW Active Kids Voucher Program Voucher  |            |
| ТА | Travis                                                | Delete Al  |
| 20 | 2021/2022 Full Swimmer - Competition                  | \$101.51 × |
|    | Mount Annan SC                                        |            |
|    | Add Swimming NSW Active Kide Veugher Dreatons Veugher |            |

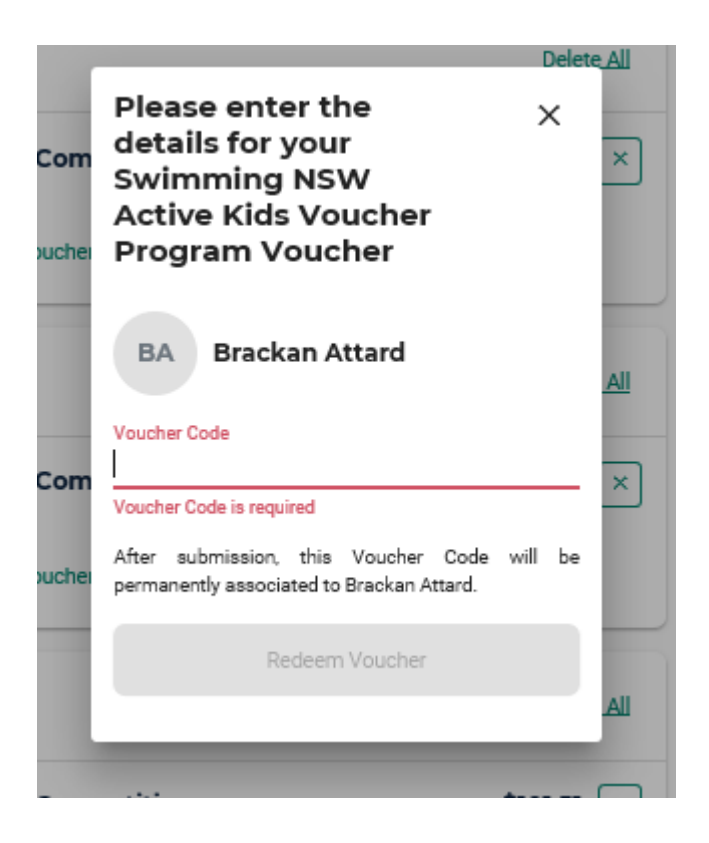

- 9) Once you have added your voucher number , your purchased product will change and state "Swimming NSW Active Kids Voucher Program.
- 10) Once you have purchased your products you are done, please note if you are using the active kids voucher there will be a small amount of approx \$1.51 p/member to be paid this amount relates to the service fees.

| BA Brackan                                         | Delete All |
|----------------------------------------------------|------------|
| 2021/2022 Full Swimmer - Competition               | \$101.51 × |
| Voucher Number 5480740340557867                    | - \$100.00 |
| Swimming NSW Active Kids Voucher Program Voucher 🗙 |            |

11) Once you have paid you will receive a confirmation receipt, additionally a confirmation email will be provided to you from Swimming.org.au.

## Thank you for your purchase

| Brock Attard                                        |            |
|-----------------------------------------------------|------------|
| 2021/2022 Full Swimmer - Competition Mount Annan SC |            |
| Voucher Number 5415637580817536                     | - \$100.00 |

Thank you for purchasing your membership with Mount Annan Swimming Club.